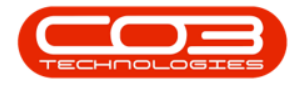

## COMPANY

## **SALES OFFICES - ADDRESS**

When configuring Sales Office addresses, it is important to note that a **Billing** address type <u>must</u> be set up, as this address will pull through on the Sales Invoice.

You can also set up **Physical**, **Postal** and **Shipping** addresses.

**Ribbon Access:** Configurator > Company > Sales Offices

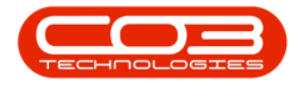

## Sales Office Addresses

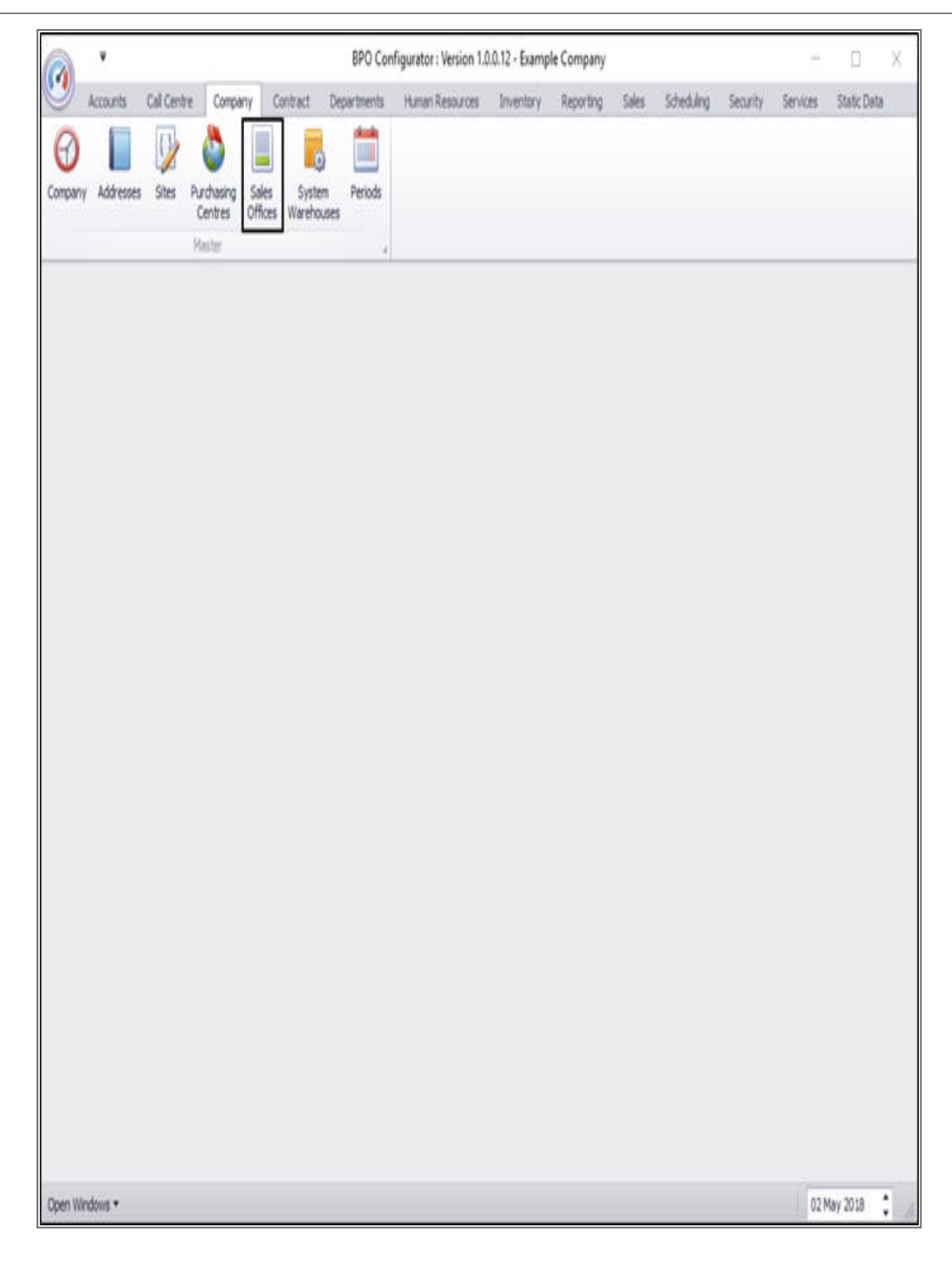

The *Sales Office Listing for Company: []* screen will be displayed.

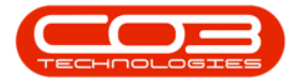

- Click on the *row selector* in front of the *sales office* that you wish to *add* an address to.
- Click on *Edit*.

| 00              | counts calicentre co   | impany cont   | AGD       | eneria nu   | man kesources | Inventory F  | ceporing sales | Schedulin   | g security  | Services 2  | caoc Data = | u.     |
|-----------------|------------------------|---------------|-----------|-------------|---------------|--------------|----------------|-------------|-------------|-------------|-------------|--------|
| 9 🚺             |                        | Vi.           | 3         | B           |               |              |                |             |             |             |             |        |
| dd Edit         | Save Layout Workspaces | s Save Filter | Refresh   | Export      |               |              |                |             |             |             |             |        |
| Process a       | Format                 |               | Cit a     | E 4         |               |              |                |             |             |             |             |        |
| SalesOfficeCode | SalesOfficeName        | InvoicePrefix | NextInvNo | QuotePrefix | NextQuoteNo   | CrNotePrefix | NextCrNoteNo   | OrderPrefix | NextOrderNo | ClaimPrefix | NextClaimNo | NextRo |
| 50              | Sales Office           | INV           | 426       | OT          | 205           | CN           | 114            | OR          | 239         | wc          | 16          |        |
| 350             | Cape Town Sales Office | CIN           | 1         | CQT         | 1             | CCR          | 1              | CSO         | 1           | CWC         | 1           |        |
|                 |                        |               |           |             |               |              |                |             |             |             |             |        |
|                 |                        |               |           |             |               |              |                |             |             |             |             |        |

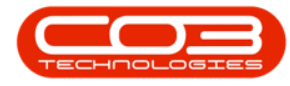

The *Edit Sales Office: []* screen will be displayed.

Either

• *Right click* anywhere in a *new row* of the *Addresses* frame.

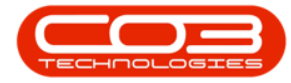

| Sales Office Configura             | tion Details     |                     | Default Commercial Ma | rkups        | - |           |                | 5             | tes            |             |             |
|------------------------------------|------------------|---------------------|-----------------------|--------------|---|-----------|----------------|---------------|----------------|-------------|-------------|
| Cada                               | 00               |                     |                       | 10.4         |   | Select    | SteDescription | Con           | tractSalesAccC | ode         | PartsSales/ |
| Color Office Name                  | Cana Tours Calar | Office              | Asses                 | 10 +         | , | Z         | Cape Town      | 110           | 0              |             | 1000        |
| Seles while helpe                  | Cape rown sales  | VINE                | Inventory             | 10 🗘         |   |           | Durban         |               |                |             |             |
| 100000                             | 201620200        | 1                   | Labour                | 10 🗘         |   |           | Johannesburg   |               |                |             |             |
| Manager                            | Bianca Du Toit   | ٩                   | Sub Contracts         | 10 🗘         |   |           |                |               |                |             |             |
| References                         | Draft-           |                     | Banking               |              |   |           |                |               |                |             |             |
| Next Invoice I                     | o, cnu           | 10 <sup>4</sup>     | Bank Name             | P/R          | 6 |           |                |               |                |             |             |
| Next Invoice No.<br>Next Quote No. | 0. COT           | 4.5                 | Account Name          | Company Name |   |           |                |               |                |             |             |
| Next Credit Note I                 | 6. CCR           | 1                   | Account Number        | 123456789    |   |           |                |               |                |             |             |
| Next Order 1                       | a (50)           | 1                   | Branch Name           | ENR.         |   |           |                |               |                |             |             |
| Next Claim I                       | o. CWC           | 1.1                 | Sort Code             | 12345        |   | -         |                | 444           |                |             |             |
| ), televise allows<br>S            | 5. Guz.          | 10 620              | 100000                | (sector)     |   | Address   | Une AddressCon | Noor          | Lases          | Milens?     | Address     |
| Sales                              |                  |                     |                       |              |   | Page Erri | The more store | March Harring | PAGE DI I      | Phone Extra | MAN 639     |
| Invoice Head                       | er Cape Town     | Sales               | Quote Validity        | 14           | 1 | BILL      | Mark Sander    | 5             | PO Box 1233    | New Town    | Forest H    |
|                                    |                  | 200 a               | Include Quote         | 1            |   |           |                |               |                |             |             |
|                                    |                  | 1.1.1               | Cover Page            | ¥.           |   |           |                | -             |                |             |             |
| Detault Ca                         | sh CUS001-Ci     | ash Sales Account 🔑 |                       |              |   |           |                |               |                |             |             |

- A *Maintain* menu will pop up.
- Click on **Add** Add New Address

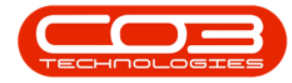

| Sales Office Configurat     | on Details                                        |                    | Default Commercial Ma | rkups        |      |   |           |                      | Sites            |              |            |
|-----------------------------|---------------------------------------------------|--------------------|-----------------------|--------------|------|---|-----------|----------------------|------------------|--------------|------------|
| e.4. [                      | NA.                                               |                    | 000.00                |              |      | 1 | Select !  | SiteDescription C    | ontractSalesAccC | ode          | PartsSales |
| Code                        | .50                                               |                    | Assets                | 10 Ç         |      | , | 1         | Cape Town            | 100              |              | 1000       |
| Sales Office Name           | ape Town Sales (                                  | Umoe -             | Inventory             | 10 🗘         |      |   |           | Durban               |                  |              |            |
| 19840.0000                  | element of party of the level                     | 1                  | Labour                | 10 🗘         |      |   |           | Iohannesburg         |                  |              |            |
| Manager                     | lanca Du Toit                                     | Q,                 | Sub Contracts         | 10 🗘         |      |   |           |                      |                  |              |            |
| References                  | Prefix                                            |                    | Banking               |              | 6    |   |           |                      |                  |              |            |
| Next Invoice N              | CIN                                               | 10                 | Bank Name             | FN8          | -11  |   |           |                      |                  |              |            |
| Next Quote N                | ext Invoice No. CDV 1 .<br>Next Quote No. CQT 1 . |                    | Account Name          | Company Name | - 11 |   |           |                      |                  |              |            |
| Next Credit Note N          | Next Quote No. CQT 1                              | 1.1                | Account Number        | 123456789    |      |   |           |                      |                  |              |            |
| Next Order N                | N CSO                                             | 1.1                | Branch Name           | FN8          | -    | 1 |           |                      | 10.1             | 0            |            |
| Next Claim N                | CWC                                               | 1 .                | Sort Code             | 12345        | 31   |   |           | Ad                   | dresses          |              |            |
| Calae                       |                                                   |                    |                       |              |      | 1 | AddressTy | pe AddressContactNa  | ne Address1      | Address2     | Address.   |
| Invoice Heads               | r Cane Town S                                     | Nec                | Ounte Validity        | 14           | -11  | * | 101       | Mark Sanders         | PD Roy 1233      | New Town     | Forest H   |
| anvoice measure             | a copy remite                                     |                    | Include Ouote         |              | -11  | T | ville.    | Phase and the second | 10.000 1200      | ingin riyoni |            |
|                             | Secondaria                                        |                    | Cover Page            | M            |      | * |           | Maintain             |                  |              |            |
| Default Cas<br>Sales Accour | h CUS001 - Cas<br>t                               | sh Sales Account 🥠 |                       |              |      |   |           | Add                  |                  |              |            |
| Service of Constant         | 128                                               |                    |                       |              | -    |   |           | Add New Add          | ess              |              |            |

Or

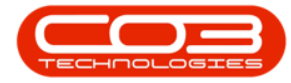

- Click in the *Address Type* text box in the *Addresses* frame.
- An *ellipsis* button will be revealed.
- Click on this button.

| Sales Office Configurat | on Details           |                   | Default Commercial Ma | arkups       | - |         |       | 5                  | tes            |          |           |
|-------------------------|----------------------|-------------------|-----------------------|--------------|---|---------|-------|--------------------|----------------|----------|-----------|
| Code                    | 30                   |                   | Assets                | 10           |   | Select  | SiteO | escription Cor     | tractSalesAccC | ode      | PartsSale |
| Sales Office Name       | ape Town Sales       | s Office          | Inventory             |              | • | Z       | Cape  | Town 110           | 0              |          | 1000      |
|                         |                      | 10000             | Labour                |              |   |         | Durb  | an                 |                |          |           |
| Manager                 | Sianca Du Toit       |                   | P Sub Contracts       | 10 🗘         |   |         | Joha  | nnesburg           |                |          |           |
| References              | Srafer.              |                   | Banking               |              |   |         |       |                    |                |          |           |
| Next Invoice N          | A CIN                | 1                 | Bank Name             | FNB          |   |         |       |                    |                |          |           |
| Next Quote N            | Next Quote No. CQT 1 |                   | Account Name          | Company Name |   |         |       |                    |                |          |           |
| Next Credit Note N      | A COR                | 1                 | Account Number        | 123456789    |   |         |       |                    |                |          |           |
| Next Order N            | A CSO                | 1                 | Branch Name           | FN8          |   | _       | _     |                    |                | 2        |           |
| Next Claim N            | CWC                  | 1                 | Sort Code             | 12345        |   |         |       | Adde               | esses          |          |           |
|                         |                      |                   |                       | 10.010       | - | Address | Type  | AddressContactName | Address 1      | Address2 | Addre     |
| Sales                   |                      |                   |                       |              | • |         |       |                    |                |          |           |
| Invoice Heade           | r Cape Town          | Sales             | Quote Validity        | 14           |   | BOLL    |       | Mark Sanders       | PO Box 1233    | New Town | Forest    |
|                         |                      |                   | Include Quote         | V            | I |         |       |                    |                |          |           |
| Default Cas             | CUS001 - CA          | ash Sales Account | P                     |              |   |         |       |                    |                |          |           |

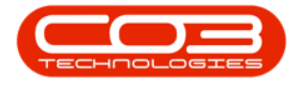

Both methods will bring up the *Select an Address Type* screen.

• Click on the *row selector* in front of the *address type* that you wish to *add* to this sales office.

**Note:** As a billing address has already been set up on this sales office, a *Physical* address has been selected in this example.

• Click on *Ok*.

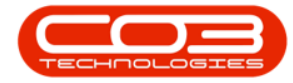

|                                                                                            | 1.000                                                                      |                                                                   |                                                                                                    |       | _           |                              |                            |                             |                                  |                      |                     |
|--------------------------------------------------------------------------------------------|----------------------------------------------------------------------------|-------------------------------------------------------------------|----------------------------------------------------------------------------------------------------|-------|-------------|------------------------------|----------------------------|-----------------------------|----------------------------------|----------------------|---------------------|
| Sales Office Configuration                                                                 | on Details                                                                 |                                                                   | Default Commercial Marke                                                                                                    | lps   | Ύ.          |                              |                            | 5                           | tes                              |                      |                     |
| Code C                                                                                     | sõ                                                                         |                                                                   | Assets                                                                                                    | 10 2  |             | Select                       | SiteDescription            | Con                         | tractSalesAccC                   | ode                  | PartsSales          |
| Sales Office Name                                                                          | ape Town Sales Office                                                      | +                                                                 | Inventory                                                                                                    | 10 *  | 2           | V                            | Cape Town                  | 110                         | 0                                |                      | 1000                |
|                                                                                            |                                                                            |                                                                   | Labour                                                                                                    | ··· • |             |                              | Durban                     |                             |                                  |                      |                     |
| Manager B                                                                                  | ianca Du Toit                                                              | p                                                                 | Sub Contracts                                                                                                    | 10 -  |             |                              | Johannesburg               |                             |                                  |                      |                     |
| negoria non                                                                                |                                                                            |                                                                   | a de la companya de la companya de |       |             |                              |                            |                             |                                  |                      |                     |
| References                                                                                 | Prefix                                                                     |                                                                   | Banking                                                                                                    |       | 1           |                              |                            |                             |                                  |                      |                     |
| Next Invoice No                                                                            | Select an Add                                                              | ress Type                                                         |                                                                                                    |       | 1           |                              |                            |                             |                                  |                      |                     |
| Next Quote No                                                                              | Home                                                                       |                                                                   |                                                                                                    |       |             |                              |                            |                             |                                  |                      |                     |
| Next Credit Note No.                                                                       | ruic                                                                       |                                                                   |                                                                                                    |       |             |                              |                            |                             |                                  |                      |                     |
| HEAT FLEGH HOLF, NO                                                                        |                                                                            | 1000                                                              |                                                                                                    |       |             |                              |                            |                             |                                  |                      |                     |
| Next Order No                                                                              | 0                                                                          | 2                                                                 | _                                                                                                    |       |             | _                            |                            |                             |                                  | 0                    |                     |
| Next Order No<br>Next Claim No                                                             | Ck Back                                                                    | Save Layout                                                       |                                                                                                    |       | 4           | -                            |                            | Addr                        | resses                           | 0                    |                     |
| Next Order No<br>Next Claim No                                                             | Ok Back                                                                    | Save Layout                                                       |                                                                                                    |       |             | Address                      | Type AddressC              | Addr                        | esses<br>Address1                | Address2             | Address             |
| Next Order No<br>Next Claim No<br>Sales                                                    | Ok Back                                                                    | Save Layout                                                       |                                                                                                    |       |             | Address                      | Type AddressC              | Addr                        | esses<br>Address1                | Address2             | Address             |
| Next Order No<br>Next Claim No<br>Sales<br>Invoice Header                                  | Ok Back<br>Process                                                         | Save Layout<br>Format                                             | / fut plum                                                                                                    |       | -           | Address                      | Type AddressC<br>Mark Sanc | Addr<br>intactivame<br>ers  | esses<br>Address1<br>PO Box 1233 | Address2<br>New Town | Address<br>Forest H |
| Next Order No<br>Next Claim No<br>Sales<br>Invoice Header                                  | Ok Back<br>Process                                                         | Save Layout<br>Format                                             | y that column                                                                                                    |       | 4<br>•<br>• | Address <sup>1</sup><br>BILL | Type AddressC              | Addr<br>intactiliame<br>ers | Address1<br>PO Box 1233          | Address2<br>New Town | Address<br>Forest H |
| Next Order No<br>Next Claim No<br>Sales<br>Invoice Header<br>Default Cash                  | Ok Back<br>Process                                                         | Save Layout<br>Format ,<br>fotCodeDescription                     | v that column                                                                                                    |       | •           | Address <sup>1</sup><br>BILL | Yype AddressC<br>Mark Sanc | Addr<br>intactViame<br>ers  | esses<br>Address1<br>PO Box 1233 | Address2<br>New Town | Address<br>Forest H |
| Next Order No<br>Next Claim No<br>Sales<br>Invoice Header<br>Default Cash<br>Sales Account | Ok Back<br>Process<br>Creg a column head<br>fidCode<br>*<br>BBLL           | Save Layout<br>Format a                                           | / flat column                                                                                                    |       |             | Address1<br>BILL             | Yype AddressC<br>Mark Sano | Addr<br>intactivame<br>ers  | esses<br>Address1<br>PO Box 1233 | Address2<br>New Town | Address<br>Forest H |
| Next Order No<br>Next Claim No<br>Sales<br>Invoice Header<br>Default Cash<br>Sales Account | Ok Back<br>Process<br>RdCode<br>BBLL<br>Phrys                              | Save Layout<br>Format<br>fotCodeDescriptio<br>Billing<br>Physical | r bet colore<br>an                                                                                                    |       | ·<br>·      | Address<br>BILL              | Ype AddressC<br>Mark Sanc  | Addr<br>intactName<br>ers   | Address1<br>PO Box 1233          | Address2<br>New Town | Address<br>Forest H |
| Sales<br>Default Cash<br>Sales<br>Default Cash<br>Sales Account                            | Ok Back<br>Process<br>Cheg a calum head<br>fdCode<br>Ball<br>Phrys<br>POST | Save Layout<br>Format 2                                           | / flat column                                                                                                    |       | i i         | Address<br>Bill              | Yype AddressC<br>Mark Sano | Addr<br>intactivame         | esses<br>Address1<br>PO Box 1233 | Address2<br>New Town | Address<br>Forest H |

• Address Type: This will now be populated with the address type selected in the previous step.

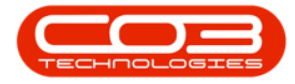

- Address Contact Name: Type in the address contact name.
- Address 1: Type in the first line of the address.
- Address 2: Type in the second line of the address.
- Address 3: Type in the third line of the address.

|                          |               |            | Edit        | Sales Office | e : Cape Town Sales O | ffice - BPO C | onfigurator : | Version 1 | .1.0.1 - Exa | imple Comp  | any          |               |             |         | $\times$  |
|--------------------------|---------------|------------|-------------|--------------|-----------------------|---------------|---------------|-----------|--------------|-------------|--------------|---------------|-------------|---------|-----------|
| Home Accou               | nts Call      | Centre     | Company     | Contract     | Departments Hum       | an Resources  | Inventory     | Reportir  | ng Sales     | Schedulin   | g Security   | Services S    | Static Data | - 6     | P ×       |
| Save Back Save           | E Layout      | Workspac   | ces         |              |                       |               |               |           |              |             |              |               |             |         |           |
| - Sales Office Configura | ation Details |            |             |              | - Default Commercial  | Markups       |               | _         |              |             | 9            | Sites         |             |         |           |
| Code                     | CSO           |            |             |              | Asse                  | ets           | 10 🗘          |           | Select       | SiteDescrip | tion Contrac | tSalesAccCode | PartsSales  | AccCode | 2 A       |
| Sales Office Name        | Cape Town     | Sales Of   | ffice       | -            | Invento               | iry           | 10 🌲          | ľ         |              | cape rown   | 1100         |               | 1000        |         | -         |
|                          |               |            |             | -            | Labo                  | ur            | 10 🌲          |           |              |             |              |               |             |         |           |
| Manager                  | Bianca Du     | Toit       |             | Q            | Sub Contrac           | ts            | 10 🗘          |           |              |             |              |               |             |         |           |
| References               | Prefix        |            |             |              | Banking               |               |               |           |              |             |              |               |             |         |           |
| Next Invoice !           | IO. CIN       |            |             | 1 🗘          | Bank Nam              | e FNB         |               |           |              |             |              |               |             |         |           |
| Next Quote I             | lo. CQT       |            |             | 1 0          | Account Nam           | e Company     | Name          |           |              |             |              |               |             |         |           |
| Next Credit Note I       | Io. CCR       |            |             | 1 🗘          | Account Numbe         | er 1234567    | 89            |           |              |             |              |               |             |         |           |
| Next Order I             | lo. CSO       |            |             | 1 0          | Branch Nam            | e FNB         |               | 4         | C            |             |              |               |             | -       |           |
| Next Claim I             | lo. CWC       |            |             | 1 🗘          | Sort Cod              | e 12345       |               |           |              |             | Add          | lresses       |             |         |           |
| Sales                    |               |            |             | 10           | 24                    |               |               |           | Address      | Type Addre  | SContactName | e Address1    | Address2    | Add     | ress3     |
| odies                    |               |            |             |              |                       | and land      |               | 9         |              |             |              |               |             |         |           |
| Invoice Head             | ler Cape      | I own Sale | es          |              | Quote Validi          | ty 14         |               | -         | BILL         | Mark 5      | anders       | PO Box 123    | 3 New Town  | h Fore  | est Hills |
|                          |               |            |             | (m)          | Cover Page            |               |               | 1         | FILIS        | _           |              | _             |             | _       |           |
| Default Ca               | sh CUSOC      | )1 - Cash  | Sales Accou | nt P         |                       |               |               |           | <u>a</u>     |             |              |               |             |         |           |
| Sales Accou              | uut «         |            |             |              |                       |               |               | _         |              |             |              |               |             |         |           |
|                          |               |            |             |              |                       |               |               |           |              |             |              |               |             |         |           |
|                          |               |            |             |              |                       |               |               |           |              |             |              |               |             |         |           |
|                          |               |            |             |              |                       |               |               | 4         | C            |             |              |               | 1.1         |         |           |
| Open Windows 🔻           |               |            |             |              |                       |               |               |           |              |             |              |               | 31 Jan 2    | 019     | \$        |

• *Scroll right* if necessary, to view the next columns in the row.

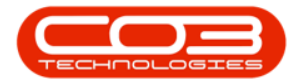

| Sales Office Configuration Details       Default Commercial Markups       Sales         Code       CSO       Assets       10 ↓         Sales Office Name       Cope Town Sales Office       Inventory       10 ↓         Manager       Bianca Du Toit       P       Sub Contracts       10 ↓         References       Prefix       10 ↓       Sub Contracts       10 ↓         Next Druce No.       CON       10 ↓       Sub Contracts       10 ↓         Next Credit Note No.       CON       1 ↓       Banking         Bank Name       FNB       Account Name       Company Name         Account Name       Company Name       Account Name       FNB         Sales       Sort Code       12345       AddressType       AddressE         Sales       Include Quote       Include Quote       W       Mark Sanders       PO Box 1233         PHYS       James Rowe       1 New Road New Town Hiltere       Include Quote       Include Quote                                                                                                    | Process 4                | Format          |                       |                       | 12           | _   |            |              |           |             |              |            |     |
|----------------------------------------------------------------------------------------------------|--------------------------|-----------------|-----------------------|-----------------------|--------------|-----|------------|--------------|-----------|-------------|--------------|------------|-----|
| Code       CSO         Sales Office Name       Cape Town Sales Office         Inventory       10 \$         Inventory       10 \$         Labour       10 \$         Sub Contracts       10 \$         Banking       Sub Contracts         Banking       Bank Name         Next Quote No.       CQT         Next Quote No.       CQT         Next Order No.       CQC         Next Credit Note No.       CQC         Next Credit Note No.       CQC         Next Credit Note No.       CQC         Next Credit Note No.       CQC         Next Credit Note No.       CQC         Next Credit Note No.       CQC         Next Credit Note No.       CQC         Next Credit Note No.       CQC         Next Credit Note No.       CQC         Next Credit Note No.       CQC         Next Credit Note No.       CQC         Next Credit Note No.       CQC         Sales       Sort Code         Invoice Header       Cape Town Sales         Quote Validity       14         Include Quote       New Town         Sales Account       New Town         Sales Account                                                                                                    | Sales Office Configur    | ation Details   |                       | Default Commercial Ma | arkups       |     | alaas oo   | Description  | Sit       | ies         | DestaCalast  | -C-4-      |     |
| Sales Office Name Cape Town Sales Office                                                                                                    | Code                     | CSO             |                       | Assets                | 10 🌲         | 5   | elect Sit  | eDescription | Contracts | alesAccCode | PartsSalesAd | ccode      | -   |
| Image:       Image:                                                                                                    | Sales Office Name        | Cape Town Sales | s Office              | Inventory             | 10 🗘         |     | Y Co       | perown       | 1100      |             | 1000         |            |     |
| Manager       Blanca Du Toit       P         References       Prefix       10         Next Invoice No.       CIN       1         Next Invoice No.       COR       1         Next Order No.       CCR       1         Next Order No.       CSO       1         Next Order No.       CSO       1         Next Order No.       CSO       1         Next Order No.       CSO       1         Sales       Sort Code       123455         Invoice Header       Cape Town Sales       Quote Validity         Jacks Account       P         Outout Cash Sales Account       P                                                                                                    |                          |                 | *                     | Labour                | 10 🗘         |     |            |              |           |             |              |            |     |
| References       Prefix         Next Invoice No.       CIN         Next Quote No.       COR         Next Order No.       CCR         Next Credit Note No.       CCR         Next Credit Note No.       CCR         Next Credit Note No.       CCR         Next Credit Note No.       CCR         Next Credit Note No.       CCR         Next Credit Note No.       CCR         Next Credit Note No.       CCR         COURT       1         Next Credit Note No.       CCR         COURC       1         Branch Name       FNB         Sort Code       12345         AddressContactName       Address2         AddressType AddressContactName       Address1         AddressType AddressContactName       Address2         Address       Po Box 1233         New Town Porest       Include Quote         Cover Page       M         New Town Hildres       New Town Hildres                                                                                                    | Manager                  | Bianca Du Toit  | ٩                     | Sub Contracts         | 10 🗘         |     |            |              |           |             |              |            |     |
| Next Invoice No.       CIN       1         Next Quote No.       CQT       1         Next Credit Note No.       CCR       1         Next Order No.       CSO       1         Next Credit Note No.       CCR       1         Next Credit Note No.       CCR       1         Next Claim No.       CWC       1         Sales       Quote Validity       14         Invoice Header       Cape Town Sales       Quote Validity       14         Default Cash       CUS001 - Cash Sales Account       P                                                                                                    | References               | Prefix          |                       | Banking               |              |     |            |              |           |             |              |            |     |
| Next Quote No.       CQT       1         Next Credit Note No.       CCR       1         Next Order No.       CSO       1         Next Claim No.       CWC       1         Sales       AddressType       AddressContactName         AddressType       AddressContactName       Address2         AddressType       AddressContactName       Address2         Branch Name       FNB       Include Quote         Cover Page       M       Include Quote         Sales Account       P       Mark Sanders       PO Box 1233         Next Claim No.       CuS001 - Cash Sales Account       P                                                                                                    | Next Invoice             | No. CIN         | 1 0                   | Bank Name             | FNB          | 1   |            |              |           |             |              |            |     |
| Next Credit Note No.       CCR       1         Next Order No.       CSO       1         Next Claim No.       CWC       1         Sales       AddressType       AddressContactName         AddressType       AddressContactName       Address2         AddressType       AddressContactName       Address2         Branch Name       FN8       AddressType         Sales       AddressType       Address2         Default Cash       CuS001 - Cash Sales Account       P         Outor Value       Mark Sanders       PO Box 1233         New Road New Town       Hillers         Sales Account       P                                                                                                    | Next Quote               | No. COT         | 1.0                   | Account Name          | Company Name |     |            |              |           |             |              |            |     |
| Next Order No.       CSO       1       Branch Name       FNB         Soles       Soles       12345       Address2       Address2                                                                                                    | Next Credit Note         | No. CCR         | 1 🗇                   | Account Number        | 123456789    | 1   |            |              |           |             |              |            |     |
| Next Claim No.       CWC       1       Sort Code       12345         Sales       -       -       -       -       -       -       -       -       -       -       -       -       -       -       -       -       -       -       -       -       -       -       -       -       -       -       -       -       -       -       -       -       -       -       -       -       -       -       -       -       -       -       -       -       -       -       -       -       -       -       -       -       -       -       -       -       -       -       -       -       -       -       -       -       -       -       -       -       -       -       -       -       -       -       -       -       -       -       -       -       -       -       -       -       -       -       -       -       -       -       -       -       -       -       -       -       -       -       -       -       -       -       -       -       -       -       -       -       -       -                                                                                                    | Next Order               | No. CSO         | 1 🗘                   | Branch Name           | FNB          | 40  |            |              |           |             |              | 5          |     |
| Sales Sales Sales Sales Sales Cusool - Cash Sales Account Cusool - Cash Sales Account | Next Claim               | No. CWC         | 1 🗘                   | Sort Code             | 12345        |     |            |              | Addre     | esses       |              |            |     |
| Invoice Header Cape Town Sales Quote Validity 14<br>Default Cash Sales Account P<br>Sales Account P                                                                                                    | Sales                    |                 |                       |                       |              | A   | ddressType | AddressCon   | tactName  | Address1    | Address2     | Addres     | \$3 |
| Linvoice neader Cape rown sales Quote Valuary 14 DLL Mark sanders PU box 1233 New Town Porest<br>Default Cash Sales Account P<br>Sales Account P                                                                                                    | Total and the second     | L. C. T.        |                       | Out white             | 1            | 9   |            | Made Canada  |           | 00.0        |              |            |     |
| Default Cash Sales Account $\rho$                                                                                                    | Invoice Hea              | Jer Cape Town:  | Sales                 | Quote validity        | 14           | T D |            | lames Powe   | S         | 1 New Poad  | New Town     | Hillcree   | 1   |
| Default Cash CUS001 - Cash Sales Account<br>Sales Account                                                                                                    |                          |                 | ( <b>*</b>            | Cover Page            | $\checkmark$ | 1   | ing.       | James Kowe   |           | THEW Rodu   | New Town     | T IIICI CO | -   |
|                                                                                                    | Default Ca<br>Sales Acco | ish CUS001 - Ca | ash Sales Account 🛛 🔎 |                       |              |     |            |              |           |             |              |            |     |
|                                                                                                    |                          |                 |                       |                       |              | -   |            |              |           |             |              |            |     |

- **City:** Type in the city name.
- **Postal Code:** Type in the postal code.
- **County:** Type in the county name.
- **Country:** Type in the country name.
- Tel No: Type in the telephone number.

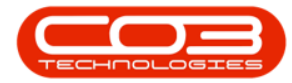

| Weil       Accounts       Cal Centre       Contract       Departments       Human Resources       Inventory       Reporting       Sales       Scheduling       Security       Service       States       States         Soles       Office       Image       Image                  | ~~~~ =                    |                | Edit             | Sales Office | e : Cape Town Sales Off | ice - BPO Co | onfigurator : | Version 1 | .1.0.1 - Exar | nple Compa     | ny          |           |               |        | ×      |
|----------------------------------------------------------------------------------------------------|---------------------------|----------------|------------------|--------------|-------------------------|--------------|---------------|-----------|---------------|----------------|-------------|-----------|---------------|--------|--------|
| Image: Banc Du Tot       Ports         Sales Office Configuration Details       Image: Banc Du Tot         Sales Office Configuration Details       Image: Banc Du Tot         Manager Bance Du Tot       Ports         References       Prefix         Next Quoter No.       Image: Bance Du Tot         Next Quoter No.       Image: Bance Du Tot         Next Quoter No.       Image: Bance Du Tot         Next Quoter No.       Image: Bance Du Tot         Next Quoter No.       Image: Bance Du Tot         Next Quoter No.       Image: Bance Du Tot         Next Quoter No.       Image: Bance Du Tot         Next Quoter No.       Image: Bance Du Tot         Next Quoter No.       Image: Bance Du Tot         Next Quoter No.       Image: Bance Du Tot         Next Quoter No.       Image: Bance Du Tot         Next Quoter No.       Image: Bance Du Tot         Next Quoter No.       Image: Bance Du Tot         Sales       Image: Bance Du Tot         Sales       Image: Bance Du Tot         Sales       Image: Bance Du Tot         Sales Account       Image: Bance Du Tot         Sales Account       Image: Bance Du Tot         Sales Account       Image: Bance Du Tot         Sales Account | Home Accou                | nts Call Cent  | re Company       | Contract     | Departments Huma        | n Resources  | Inventory     | Reportir  | ng Sales      | Scheduling     | Security    | Services  | Static Data   | _      | 8×     |
| Process       Format         Sales Office Configuration Details       Imentory         Sales Office Name       Cape Town Sales Office         Manager Banca Du Toit       P         Manager Banca Du Toit       P         Barking       Barking         Barking       Barking         Next Quote No.       Imentory         Next Quote No.       Imentory         Next Quote No.       Imentory         Next Quote No.       Imentory         Next Quote No.       Imentory         Next Quote No.       Imentory         Next Credit Note No.       Imentory         Next Credit Note No.       Imentory         Next Quote No.       Imentory         Next Quote No.       Imentory         Next Credit Note No.       Imentory         Next Quote No.       Imentory         Next Quote No.       Imentory         Next Quote No.       Imentory         Next Quote No.       Imentory         Default Cash Cubiol - Cash Sales Account       P         Sales       Imouce Header       Cape Town Sales         Default Cash Sales Account       P         Default Cash Sales Account       P         Sales Account       P<                                                                                         | Save Back Save            | Layout Work    | spaces           |              |                         |              |               |           |               |                |             |           |               |        |        |
| Sales Office Name       Code       CSO                                                                                                    | Process                   | Format         | a.               |              | - Dofnult Commercial N  | Indune       |               |           |               |                | 5           | ites      |               |        |        |
| Code       CSO         Sales Office Name       Cape Town Sales Office         Namager       Banca Du Toit         Panager       Banca Du Toit         Perfex       10         Next Durber No.       CDN         Next Quote No.       CDN         Next Quote No.       CCN         Next Careit Note No.       CCN         Next Careit Note No.       CCN         Next Careit Note No.       CCN         Next Claim No.       CVC         Sales       Quote Validity         Invoice Header       Cape Town Sales Account         Default Cash       CUSO01 - Cash Sales Account         Default Cash       CUSO01 - Cash Sales Account                                                                                                    | Sales Office Configura    | uon Details    |                  |              | Default Commercial M    | larkups      |               |           | Select        | SiteDescriptio | on Contract | SalesAccO | ode PartsSale | sAccCo | le i   |
| Sales Office Name       Cape Town Sales Office         Manager       Bianca Du Toit         Prefix       Sub Contracts         Sub Contracts       10 °         Sub Contracts       10 °         Sub Contracts       10 °         References       Prefix         Next Quote No.       CIN         Next Order No.       COR         Next Claim No.       COC         Solds       1 °         Sales       Sort Code         Invoice Header       Cape Town Sales         Quote Validity       14         Include Quote       ✓         Sales Account       P         Invoice Header       Cape Town Sales         Quote Validity       14         Include Quote       ✓         Sales Account       P         Invoice Header       Cape Town Sales Account       P         Default Cash       Subsol Account       P         Sales Account       P       I         Indexes Account       P       I         Include Quote       ✓       I         I       Hildrest       I         I       IIII Cute Quote       I         I       IIII                                                                                                    | Code                      | CSO            |                  |              | Asset                   | s            | 10 🌲          |           |               | Cape Town      | 1100        |           | 1000          |        |        |
| Hanager Blanca Du Tott   Prefix Sub Contracts   Next Invoice No. CIN   1 1   Next Order No. COR   1 1   Next Order No. COR   1 1   Next Order No. COR   1 1   Next Order No. COR   1 1   Next Order No. COR   1 1   Next Order No. COR   1 1   Next Code I 12345                                                                                                    | Sales Office Name         | Cape Town Sale | es Office        | -            | Inventor                | Y            | 10 🜲          |           | L.E.I         |                |             |           |               |        |        |
| Manager Banca Du Toit     References     Next Invoice No.   CIN   10     Banking   Banking <td></td> <td></td> <td></td> <td>*</td> <td>Labou</td> <td>r</td> <td>10 🗘</td> <td></td> <td></td> <td></td> <td></td> <td></td> <td></td> <td></td> <td></td>                                                                                                    |                           |                |                  | *            | Labou                   | r            | 10 🗘          |           |               |                |             |           |               |        |        |
| References Next Invoice No. CIN IIII Next Quote No. CCR IIIIIIIIIIIIIIIIIIIIIIIIIIIIIIIIIII                                                                                                    | Manager                   | Bianca Du Toit |                  | Q            | Sub Contract            | s            | 10 🗘          |           |               |                |             |           |               |        |        |
| Next Invoice No.   Next Invoice No.   CQT   1   Next Quote No.   CQT   1   Next Credit Note No.   CQR   1   Next Claim No.   CWC   1   Next Claim No.   CWC   1   Next Claim No.   CWC   1   Next Claim No.   CWC   1   Next Claim No.   CWC   1   Next Claim No.   CWC   1   Next Claim No.   CWC   1   Next Claim No.   CWC   1   Next Claim No.   CWC   1   Next Claim No.   CWC   1   Next Claim No.   CWC   1   Next Claim No.   CWC   1   Next Claim No.   CWC   1   Next Claim No.   CWC   1   Include Quote   Cover Page                    Next Clash Sales Account        Next Clash Sales Account                                                                                                    | References                | Prefix         |                  |              | Banking                 |              |               |           |               |                |             |           |               |        |        |
| Next Quote No.       CCR       1         Next Credit Note No.       CCR       1         Next Order No.       CSO       1         Next Claim No.       CWC       1         Sales       Invoice Header       Cape Town Sales         Quote Validity       14         Include Quote       ✓         Sales Account       ✓         Use Account       ✓         Obefault Cash       CUS001 - Cash Sales Account         Sales Account       ✓         Include Quote       ✓         Sales Account       ✓                                                                                                    | Next Invoice N            | O. CTN         |                  | 1 *          | Bank Name               | FNB          |               |           |               |                |             |           |               |        |        |
| Next Credit Note No.       CR       1         Next Claim No.       CSO       1         Next Claim No.       CWC       1         Sales       Invoice Header       Cape Town Sales         Quote Validity       14         Include Quote       Cover Page         Sales Account       P         Sales Account       P         Include Quote       Include Quote         Sales Account       P                                                                                                    | Next Ouote M              | O. COT         |                  | 1 1          | Account Name            | Company      | Name          | -         |               |                |             |           |               |        |        |
| Next Order No.       CSO       1         Next Claim No.       CWC       1         Sales       Invoice Header       Cape Town Sales         Quote Validity       14         Include Quote       Include Quote         Sales Account       P         Sales Account       P         Include Quote       Include Quote         V       Include Quote         V       Include Qu                                                                                                    | Next Credit Note N        | O. CCR         |                  | 1            | Account Number          | 12345678     | 9             |           |               |                |             |           |               |        |        |
| Next Claim No.       CWC       1       Sort Code       12345         Sales       Invoice Header       Cape Town Sales       Quote Validity       14         Include Quote       Include Quote       Include Quote       Include Quote         Sales Account       Porest Hills       Durban       1234         Mext Claim No.       CUS001 - Cash Sales Account       Porest Hills       Durban         Sales Account       Porest Hills       Durban       1234         V       Include Quote       Include Quote       Include Quote         V       Include Quote       Include Quote       Include Quote         V       Include Quote       Include Quote       Include Quote         V       Include Quote       Include Quote       Include Quote         V       Include Quote       Include Quote       Include Quote         V       Include Quote       Include Quote       Include Quote         V       Include Quote       Include Quote       Include Quote         V       Include Quote       Include Quote       Include Quote         V       Include Quote       Include Quote       Include Quote         V       Include Quote       Include Quote       Include Quote                            | Next Order N              | <b>0.</b> CSO  | _                | 1 *          | Branch Name             | FNB          |               |           | C             |                |             |           |               |        |        |
| Sales  Invoice Header Cape Town Sales Quote Validity 14 Include Quote Cover Page Quote Validity 14 Include Quote Cover Page 4                                                                                                    | Next Claim N              | o. CWC         |                  | 1 🗘          | Sort Code               | 12345        |               |           |               |                | Add         | resses    |               |        |        |
| Sales Invoice Header Cape Town Sales Quote Validity 14 Include Quote Cover Page Default Cash CUS001 - Cash Sales Account                                                                                                    |                           |                |                  |              | 24                      |              |               |           | Address3      | City           | PostalCode  | County    | Country       | TelNo  |        |
| Invoice Header Cape Town Sales Quote Validity 14<br>Default Cash CUS001 - Cash Sales Account P<br>Sales Account Cuson - Cash Sales Account Cuson - Cash Sales Account Cover Page 4                                                                                                    | Sales                     |                |                  |              |                         |              |               | 9         |               |                |             |           |               |        |        |
| Default Cash Sales Account                                                                                                    | Invoice Head              | er Cape Town   | Sales            | *            | Quote Validity          | <b>y</b> 14  |               |           | Forest Hil    | s Durban       | 1234        | KZN       | South Africa  | 031 12 | 3 4567 |
| Default Cash Sales Account                                                                                                    |                           |                |                  | -            | Include Quote           | $\checkmark$ |               | I         | Hillcrest     |                |             |           |               |        |        |
| 4                                                                                                    | Default Ca<br>Sales Accou | sh CUS001 - C  | Cash Sales Accou | unt P        | corerrage               |              |               | *         |               |                |             |           |               |        |        |
|                                                                                                    |                           |                |                  |              |                         |              |               |           |               |                |             |           |               |        |        |
|                                                                                                    |                           |                |                  |              |                         |              |               | 4         |               |                |             |           |               |        |        |

• *Scroll right,* if necessary, to view the remaining columns in the row.

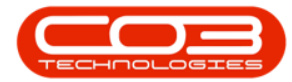

| ~~ <del>•</del>           |               | Ed             | it Sales Office | e : Cape Town Sales Off     | ice - BPO C  | onfigurator : | Version 1 | .1.0.1 - Exar | nple Compa     | ny          |            |               |         | ×      |
|---------------------------|---------------|----------------|-----------------|-----------------------------|--------------|---------------|-----------|---------------|----------------|-------------|------------|---------------|---------|--------|
| Home Accou                | nts Call Cer  | tre Company    | Contract        | Departments Huma            | n Resources  | Inventory     | Reportir  | ng Sales      | Scheduling     | Security    | Services   | Static Data   | _       | e ×    |
| Save Back Save            | E Layout Wo   | kspaces        |                 |                             |              |               |           |               |                |             |            |               |         |        |
| Frocess                   | Format        | 4              |                 | - Dofu It Commercial N      | tarkuna -    |               |           |               |                | 5           | ites       |               |         |        |
| sales office compute      | India Details |                |                 | Default Commercial P        | ыкира        |               |           | Select        | SiteDescriptio | on Contract | tSalesAccO | ode PartsSale | sAccCoo | le i   |
| Code                      | CSO           |                |                 | Asset                       | s            | 10 🗘          | ,         | . V           | Cape Town      | 1100        |            | 1000          |         |        |
| Sales Office Name         | Cape Town Sa  | les Office     | -               | Inventor                    | Y            | 10 🗘          |           | -             |                |             |            |               |         |        |
|                           |               |                | -               | Labou                       | r            | 10 🌲          |           |               |                |             |            |               |         |        |
| Manager                   | Bianca Du Toi |                | Q               | Sub Contract                | s            | 10 🗘          |           |               |                |             |            |               |         |        |
| References                | Prefix        |                |                 | Banking                     |              |               |           |               |                |             |            |               |         |        |
| Next Invoice N            | IO. CIN       |                | 1 0             | Bank Name                   | FNB          |               |           |               |                |             |            |               |         |        |
| Next Quote M              | lo. COT       |                | 1 1             | Account Name                | Company      | Name          | -         |               |                |             |            |               |         |        |
| Next Credit Note N        | Io. CCR       |                | 1 1             | Account Number              | 12345678     | 9             |           |               |                |             |            |               |         |        |
| Next Order N              | lo. CSO       |                | 1 1             | Branch Name                 | FNB          |               | -         |               |                |             |            |               |         |        |
| Next Claim N              | lo. CWC       |                | 1 🗘             | Sort Code                   | 12345        |               |           |               |                | Add         | resses     |               |         |        |
|                           |               |                | 10              | 01                          |              |               |           | Address3      | City           | PostalCode  | County     | Country       | TelNo   |        |
| Sales                     |               |                |                 |                             | 12           |               | 9         |               |                |             |            |               |         |        |
| Invoice Head              | er Cape Tov   | in Sales       |                 | Quote Validity              | <b>y</b> 14  |               |           | Forest Hil    | s Durban       | 1234        | KZN        | South Africa  | 031 12  | 3 4567 |
|                           |               |                | *               | Include Quote<br>Cover Page | $\checkmark$ |               | I         | Hillcrest     | Durban         | 1234        | KZN        | South Africa  | 010 20  | 0 3000 |
| Default Ca<br>Sales Accou | sh CUS001     | Cash Sales Acc | ount 🔎          | core, ruge                  |              |               | *         |               |                |             |            |               |         |        |
|                           |               |                |                 |                             |              |               |           |               |                |             |            |               |         |        |
| Open Windows -            |               |                |                 |                             |              |               | 4         | l             |                | C           |            | 31 Jan        | 2019    | D.     |

- Tel Ext: Type in the extension number.
- Fax No: Type in the fax number.
- Email Address: Type in the email address.

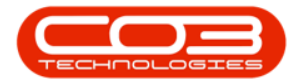

|            |                                                                                                    | Edit                                                                                                    | Sales Office | e : Cape Town Si  | ales Office                                                                                                    | - BPO Co                                                                                                    | onfigurator : 1                                                                                                    | Version 1                                                                                                    | .1.0.1 - Exa                                                                                                    | mple Compa                                                                                                    | ny                                                                                                    |                                                                                                    |                                                                                                    |                                                                                                    | ×                                                                                                    |
|------------|----------------------------------------------------------------------------------------------------|----------------------------------------------------------------------------------------------------|--------------|-------------------|----------------------------------------------------------------------------------------------------|----------------------------------------------------------------------------------------------------|----------------------------------------------------------------------------------------------------|----------------------------------------------------------------------------------------------------|----------------------------------------------------------------------------------------------------|----------------------------------------------------------------------------------------------------|----------------------------------------------------------------------------------------------------|----------------------------------------------------------------------------------------------------|----------------------------------------------------------------------------------------------------|----------------------------------------------------------------------------------------------------|----------------------------------------------------------------------------------------------------|
| ints Ca    | all Centre                                                                                                    | Company                                                                                                    | Contract     | Departments       | Human R                                                                                                    | esources                                                                                                    | Inventory                                                                                                    | Reporti                                                                                                    | ng Sales                                                                                                    | Scheduling                                                                                                    | Security                                                                                                    | Services                                                                                                    | Static Data                                                                                                    | _                                                                                                    | 8                                                                                                    |
| e Layout   | Workspa                                                                                                    | aces                                                                                                    |              |                   |                                                                                                    |                                                                                                    |                                                                                                    |                                                                                                    |                                                                                                    |                                                                                                    |                                                                                                    |                                                                                                    |                                                                                                    |                                                                                                    |                                                                                                    |
| ation Deta | ails                                                                                                    | -                                                                                                    |              | ⊂ Default Com     | mercial Marl                                                                                                    | kuns                                                                                                    |                                                                                                    |                                                                                                    |                                                                                                    |                                                                                                    | 5                                                                                                    | ites                                                                                                    |                                                                                                    |                                                                                                    |                                                                                                    |
| CSO        |                                                                                                    |                                                                                                    |              |                   | Assets                                                                                                    |                                                                                                    | 10 🗘                                                                                                    |                                                                                                    | Select                                                                                                    | SiteDescriptio                                                                                                    | on Contract                                                                                                    | SalesAccC                                                                                                    | ode PartsSale                                                                                                    | esAccCoo                                                                                                    | le                                                                                                    |
| Cape To    | wn Sales C                                                                                                    | Office                                                                                                    |              | Inv               | ventory                                                                                                    |                                                                                                    | 10 韋                                                                                                    | '                                                                                                    | V                                                                                                    | Cape Town                                                                                                    | 1100                                                                                                    |                                                                                                    | 1000                                                                                                    |                                                                                                    |                                                                                                    |
|            |                                                                                                    |                                                                                                    | +            |                   | Labour                                                                                                    |                                                                                                    | 10 🗘                                                                                                    |                                                                                                    |                                                                                                    |                                                                                                    |                                                                                                    |                                                                                                    |                                                                                                    |                                                                                                    |                                                                                                    |
| Bianca D   | u Toit                                                                                                    |                                                                                                    | Q            | Sub Co            | ntracts                                                                                                    |                                                                                                    | 10 🗘                                                                                                    |                                                                                                    |                                                                                                    |                                                                                                    |                                                                                                    |                                                                                                    |                                                                                                    |                                                                                                    |                                                                                                    |
| Pre        | fix                                                                                                    |                                                                                                    |              | Banking           |                                                                                                    |                                                                                                    |                                                                                                    |                                                                                                    |                                                                                                    |                                                                                                    |                                                                                                    |                                                                                                    |                                                                                                    |                                                                                                    |                                                                                                    |
| No. CI     | N                                                                                                    |                                                                                                    | 1 🗘          | Bank              | Name                                                                                                    | FNB                                                                                                    |                                                                                                    |                                                                                                    |                                                                                                    |                                                                                                    |                                                                                                    |                                                                                                    |                                                                                                    |                                                                                                    |                                                                                                    |
| No. CQ     | ĮΤ                                                                                                    |                                                                                                    | 1 0          | Account           | Name                                                                                                    | Company I                                                                                                    | Name                                                                                                    |                                                                                                    |                                                                                                    |                                                                                                    |                                                                                                    |                                                                                                    |                                                                                                    |                                                                                                    |                                                                                                    |
| No. CC     | R                                                                                                    |                                                                                                    | 1 🗘          | Account N         | umber                                                                                                    | 123456789                                                                                                    | 9                                                                                                    |                                                                                                    |                                                                                                    |                                                                                                    |                                                                                                    |                                                                                                    |                                                                                                    |                                                                                                    |                                                                                                    |
| No. CS     | 0                                                                                                    |                                                                                                    | 1 🗘          | Branch            | Name                                                                                                    | FNB                                                                                                    |                                                                                                    | -                                                                                                    | C                                                                                                    |                                                                                                    |                                                                                                    |                                                                                                    |                                                                                                    |                                                                                                    |                                                                                                    |
| No. CV     | VC                                                                                                    |                                                                                                    | 1 💭          | Sor               | t Code                                                                                                    | 12345                                                                                                    |                                                                                                    |                                                                                                    |                                                                                                    |                                                                                                    | Add                                                                                                    | resses                                                                                                    |                                                                                                    |                                                                                                    |                                                                                                    |
|            |                                                                                                    |                                                                                                    |              |                   |                                                                                                    |                                                                                                    |                                                                                                    |                                                                                                    | Address3                                                                                                    | City                                                                                                    | PostalCode                                                                                                    | County                                                                                                    | Country                                                                                                    | TelNo                                                                                                    |                                                                                                    |
| ler Can    | e Town Sa                                                                                                    | lec                                                                                                    |              | Quote             | Validity                                                                                                    | 14                                                                                                    |                                                                                                    |                                                                                                    | Forest Hi                                                                                                    | k Durban                                                                                                    | 1234                                                                                                    | K7N                                                                                                    | South Africa                                                                                                    | 031.12                                                                                                    | 3 454                                                                                                    |
| ici cop    | ic rown be                                                                                                    | 100                                                                                                    | -            | Include           | e Quote                                                                                                    | 1                                                                                                    |                                                                                                    | -                                                                                                    | Hillcrest                                                                                                    | is burburi                                                                                                    | 1251                                                                                                    | IVELI                                                                                                    | SouthAmed                                                                                                    | 001 11                                                                                                    | 0 100                                                                                                    |
| ch CUS     | 001 Cod                                                                                                    | h Salas Accai                                                                                                    | unt O        | Cover             | Page                                                                                                    | <b>V</b>                                                                                                    |                                                                                                    |                                                                                                    |                                                                                                    |                                                                                                    |                                                                                                    |                                                                                                    |                                                                                                    |                                                                                                    |                                                                                                    |
| int        | 5001 - Casi                                                                                                    | II Sales Accou                                                                                                    | anc 72       |                   |                                                                                                    |                                                                                                    |                                                                                                    |                                                                                                    |                                                                                                    |                                                                                                    |                                                                                                    |                                                                                                    |                                                                                                    |                                                                                                    |                                                                                                    |
|            |                                                                                                    |                                                                                                    |              |                   |                                                                                                    |                                                                                                    |                                                                                                    |                                                                                                    |                                                                                                    |                                                                                                    |                                                                                                    |                                                                                                    |                                                                                                    |                                                                                                    |                                                                                                    |
|            | Ints CC<br>Form<br>ation Deta<br>CSO<br>Bianca D<br>Bianca D<br>Bianca Bianca D<br>Bianca D<br>Bian | Ints Call Centre<br>Format<br>ation Details<br>CSO<br>Bianca Du Toit<br>Prefix<br>No. CCR<br>No. CCR<br>No. CCR<br>Ider<br>Cape Town Sales C<br>CSO<br>CCR<br>No. CCR<br>CSO<br>CCR<br>CSO<br>CCR<br>CCR<br>CSO<br>CCR<br>CCR<br>CCR<br>CCR<br>CCR<br>CCR<br>CCR<br>CC | Edit         | Ldit Sales Office | Edit Sales Office: Cape Town S         ants       Call Centre       Company       Contract       Departments         Prefix       Image: Cape Town Sales Office       Image: Cape Town Sales Office       Image: Cape Town Sales Office       Image: Cape Town Sales Office       Image: Cape Town Sales Office       Image: Cape Town Sales Office       Image: Cape Town Sales Office       Image: Cape Town Sales Office       Image: Cape Town Sales Office       Image: Cape Town Sales Office       Image: Cape Town Sales Office       Image: Cape Town Sales       Image: Cape Town Sales       I | Edit Sales Office: Cape Town Sales Office         ants       Cal Centre       Company       Contract       Departments       Human R         et layout       Workspaces       Format       Immediate       Immediate         ation Details       Immediate       Immediate       Assets         Cape Town Sales Office       Immediate       Immediate         Bianca Du Toit       P       Immediate       Assets         No.       CCR       Immediate       Account Name         No.       CCR       Immediate       Account Name         No.       CCR       Immediate       Sort Code         der       Cape Town Sales       Quote Validity       Include Quote         stant       CUS001 - Cash Sales Account       P       P | Edit Sales Office : Cape Town Sales Office - BPO Co<br>ants Cal Centre Company Contract Departments Human Resources<br>Per Layout Workspaces<br>Format<br>ation Details<br>CSD<br>Cape Town Sales Office<br>Bianca Du Toit P<br>No. CCR<br>1<br>No. CCR<br>1<br>No | Edit Sales Office : Cape Town Sales Office - BPO Configurators :<br>Ints Cal Centre Company Contract Departments Human Resources Inventory<br>Town Sales Office<br>Banca Du Tolt<br>No. CCR 1 1<br>No. CCR 1 1<br>No | Edit Sales Office: Cape Town Sales Office       Benking         Inso:       CCR         Image: Company       Image: Company         Image: Company       Image: Company         Image: Company       Image: Co | Edit Sales Office: Cape Town Sales Office - BPO Configurator: Version 1.1.0.1 - Exam         ants       Cal Centre       Company       Contract       Departments       Human Resources       Inventory       Reporting       Sales         et ayout       Workspaces       Format       Inventory       10 ‡       Inventory       Inventory <td>Edit Sales Office : Cape Town Sales Office - BPO Configurator : Version 1.1.0.1 - Example Compa<br/>nts Cal Centre Company Contract Departments Human Resources Inventory Reporting Sales Scheduling<br/>e Layout Workspaces<br/>Format<br/>ation Details<br/>CSO<br/>Cape Town Sales Office<br/>Banca Du Toit<br/>Prefix<br/>No. CCR 1 1<br/>No. CCR 1 1<br/>No. CCR 1 1<br/>No. CCR 1 1<br/>Sort Code 123455<br/>Branch Name FNB<br/>Account Number 123455789<br/>Branch Name FNB<br/>Sort Code 12345<br/>Branch Name FNB<br/>Sort Code 12345<br/>Branch Hame FNB<br/>Sort Code 12345<br/>Address3 City<br/>Prest Hills Durban<br/>X Hillrest<br/>Millerest<br/>Millerest<br/>Address3 City<br/>Prest Hills Durban<br/>X Hillrest<br/>Address3 City<br/>Prest Hills Durban<br/>X Hillrest<br/>Address3 City<br/>Prest Hills Durban<br/>X Hillrest<br/>Address3 City</td> <td>Edit Sales Office: Cape Town Sales Office - BPO Configurator: Version 1.1.0.1 - Example Company<br/>ants Cal Centre Company Contract Departments Human Resources Inventory Reporting Sales Scheduling Security<br/>re Layout Workspaces<br/>Format<br/>ation Details<br/>CSO<br/>Cape Town Sales Office<br/>Banca Du Toit<br/>Prefix<br/>No. CCR 1 1<br/>No. CCR 1 1</td> <td>Edit Sales Office: Cape Town Sales Office - BPO Configurator: Version 1.1.0.1 - Example Company         ants       Call Centre       Company       Contract       Departments       Human Resources       Inventory       Reporting       Sales       Scheduling       Security       Services         e Layout       Workspaces       Format       Inventory       IO C       Inventory       IO C       Inventory       IO C       Inventory       IO C       Inventory       IO C       III ContractSalesAcco       III ContractSalesAcco       IIII ContractSalesAcco       III ContractS</td> <td>Leit Sales Office : Cape Town Sales Office - BPO Configurator : Version 1.1.0.1 - Example Company<br/>ants Cal Centre Company Contract Departments Human Resources Inventory Reporting Sales Scheduling Security Services Static Data<br/>Workspaces<br/>Format<br/>ation Details<br/>CSO<br/>Cape Town Sales Office<br/>Bines Du Toit<br/>No. CCR<br/>CR<br/>CR<br/>CR<br/>CR<br/>CR<br/>CR<br/>CR</td> <td>Litt Sales Office: Cape Town Sales Office:       Perturnents       Human Resources       Inventory       Reporting       Sales       Scheduling       Security       Services       Static Data       -         ation Details      </td> | Edit Sales Office : Cape Town Sales Office - BPO Configurator : Version 1.1.0.1 - Example Compa<br>nts Cal Centre Company Contract Departments Human Resources Inventory Reporting Sales Scheduling<br>e Layout Workspaces<br>Format<br>ation Details<br>CSO<br>Cape Town Sales Office<br>Banca Du Toit<br>Prefix<br>No. CCR 1 1<br>No. CCR 1 1<br>No. CCR 1 1<br>No. CCR 1 1<br>Sort Code 123455<br>Branch Name FNB<br>Account Number 123455789<br>Branch Name FNB<br>Sort Code 12345<br>Branch Name FNB<br>Sort Code 12345<br>Branch Hame FNB<br>Sort Code 12345<br>Address3 City<br>Prest Hills Durban<br>X Hillrest<br>Millerest<br>Millerest<br>Address3 City<br>Prest Hills Durban<br>X Hillrest<br>Address3 City<br>Prest Hills Durban<br>X Hillrest<br>Address3 City<br>Prest Hills Durban<br>X Hillrest<br>Address3 City | Edit Sales Office: Cape Town Sales Office - BPO Configurator: Version 1.1.0.1 - Example Company<br>ants Cal Centre Company Contract Departments Human Resources Inventory Reporting Sales Scheduling Security<br>re Layout Workspaces<br>Format<br>ation Details<br>CSO<br>Cape Town Sales Office<br>Banca Du Toit<br>Prefix<br>No. CCR 1 1<br>No. CCR 1 1 | Edit Sales Office: Cape Town Sales Office - BPO Configurator: Version 1.1.0.1 - Example Company         ants       Call Centre       Company       Contract       Departments       Human Resources       Inventory       Reporting       Sales       Scheduling       Security       Services         e Layout       Workspaces       Format       Inventory       IO C       Inventory       IO C       Inventory       IO C       Inventory       IO C       Inventory       IO C       III ContractSalesAcco       III ContractSalesAcco       IIII ContractSalesAcco       III ContractS | Leit Sales Office : Cape Town Sales Office - BPO Configurator : Version 1.1.0.1 - Example Company<br>ants Cal Centre Company Contract Departments Human Resources Inventory Reporting Sales Scheduling Security Services Static Data<br>Workspaces<br>Format<br>ation Details<br>CSO<br>Cape Town Sales Office<br>Bines Du Toit<br>No. CCR<br>CR<br>CR<br>CR<br>CR<br>CR<br>CR<br>CR | Litt Sales Office: Cape Town Sales Office:       Perturnents       Human Resources       Inventory       Reporting       Sales       Scheduling       Security       Services       Static Data       -         ation Details |

- The last column is the *Default Address* column.
- As the *Billing* address <u>must</u> be the default address and there can only be <u>one</u> default address, *NO* has been selected for this new Physical address.

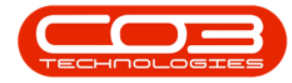

| Sales Office Configur | tion Details                                                                          |              |                | Default Commercial Ma       | rkups        |   |      |         |            |          | Sites      |               |          |       |
|-----------------------|---------------------------------------------------------------------------------------|--------------|----------------|-----------------------------|--------------|---|------|---------|------------|----------|------------|---------------|----------|-------|
|                       | 242                                                                                   |              |                | 10. AU                      |              |   |      | Select  | iteDescrip | ton C    | ontractSal | esAccCode     | PartsS   | alesA |
| Code                  | C\$0                                                                                  | 1. 417       |                | Assets                      | 10           | • | ,    | V       | ape Town   | 1        | 100        |               | 1000     |       |
| Sales Office Name     | Cape Town S                                                                           | ales Office  | *              | Inventory                   | 10           | • | dise |         | lurban     |          |            |               |          |       |
|                       | paramagina di Champia A                                                               | -1           |                | Labour                      | 10           | • |      |         | lohannesbu | rg       |            |               |          |       |
| Manager               | Bianca Du To                                                                          |              | ٩              | Sub Contracts               | 10           | : |      |         |            |          |            |               |          |       |
| References            | Prefix                                                                                |              |                | Banking                     |              |   |      |         |            |          |            |               |          |       |
| Next Invoice          | IO. CIN                                                                               |              | 1              | Bank Name                   | RN8          |   |      |         |            |          |            |               |          |       |
| Next Quote !          | Next Invoice No.         CDN         1           Next Quote No.         CQT         1 | 1.1          | Account Name   | Company Name                |              |   |      |         |            |          |            |               |          |       |
| Next Credit Note I    | Next Quote No. CQT 1 1<br>t Credit Note No. CCR 1                                     | 1            | Account Number | 123456789                   |              |   |      |         |            |          |            |               |          |       |
| Next Order            | lo. CSO                                                                               |              | 1              | Branch Name                 | FN8          |   | 4    | (       |            |          |            | _             |          |       |
| Next Claim            | io. CWC                                                                               |              | 1 (            | Sort Code                   | 12345        |   |      |         |            | Ad       | dresses    |               |          |       |
|                       |                                                                                       |              |                | 0                           |              |   |      | TeNo    | TeE        | kt FaxNo | Ð          | malAddress    | DefaultA | ódre  |
| Sales                 |                                                                                       |              |                |                             |              |   | ۲    |         |            |          |            |               |          |       |
| Invoice Head          | er Cape To                                                                            | wn Sales     |                | Quote Validity              | 14           | _ |      | 031 123 | 4567 147   | 031 12   | 3 4545 m   | s@noemail.com | Yes      |       |
|                       |                                                                                       |              | 1              | Include Quote<br>Cover Page | $\checkmark$ |   | I    | 031 123 | 9876 101   | 031 12   | 3 3322 %   | @noemail.com  | No       | _     |
| Default Ca            | sh CUSOO1                                                                             | Cash Sales / | Account P      |                             |              |   | ٠    |         |            |          |            |               |          |       |

• When you have finished adding the new sales office address details, click on *Save*.

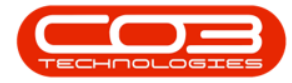

| Sales Office Configurat | ion Details                                |                      | r Default Commercial Ma | rkups        | -1  |    |         |      | 3                 | iites          |          |         |     |
|-------------------------|--------------------------------------------|----------------------|-------------------------|--------------|-----|----|---------|------|-------------------|----------------|----------|---------|-----|
| en.                     | ~~~                                        |                      | 1.0                     |              |     | 1  | Select  | Site | Description Co    | ntractSalesAcc | lode     | PartsSa | esA |
| Code                    | .50                                        | olf                  | Assets                  | 10 📮         |     | ,  | V       | City | e Town 11         | 00             |          | 1000    |     |
| Sales Office Name       | Lape rown sales                            | Unice -              | Inventory               | 10 🗘         |     |    |         | Dur  | ban               |                |          |         |     |
| erson and               |                                            | 2                    | Labour                  | 10 🗘         |     |    |         | Joh  | annesburg         |                |          |         |     |
| Manager                 | Banca Du Toit                              | Q                    | Sub Contracts           | 10 🗘         |     |    |         |      |                   |                |          |         |     |
| References              | Prefix                                     |                      | Banking                 |              |     |    |         |      |                   |                |          |         |     |
| Next Invoice N          | A CIN                                      | 10                   | Bank Name               | PNB          |     |    |         |      |                   |                |          |         |     |
| Next Quote N            | A COT                                      | 1.                   | Account Name            | Company Name | -   |    |         |      |                   |                |          |         |     |
| Next Credit Note N      | Next Quote No. CQT 1 Credit Note No. CCR 1 |                      | Account Number          | 123456789    |     |    |         |      |                   |                |          |         |     |
| Next Order N            | A CSO                                      | 1.1                  | Branch Name             | PN8          | -11 | í. |         |      |                   |                |          |         |     |
| Next Claim N            | A CWC                                      | 1 .                  | Sort Code               | 12345        | 1 i |    |         | -    | Ado               | resses         |          |         |     |
|                         |                                            |                      |                         |              | -1  | 1  | Address | •    | AddressContactNan | e Address1     | Address2 | Addre   | ss3 |
| Sales                   |                                            |                      |                         |              |     | ۲  |         |      |                   |                |          |         |     |
| Invoice Heade           | r Cape Town S                              | iales -              | Quote Validity          | 14           |     | 1  | BILL    |      | Mark Sanders      | PO Box 1233    | New Town | Fores   | tH  |
|                         |                                            |                      | Include Quote           | V            |     | I  | PHYS    |      | James Rówe        | 5 Old Street   | Hildrest | OID     | win |
| Default Car             | h CUS001 - Ca                              | sh Sales Account 💫 🔎 | contraje.               |              |     | •  |         |      |                   |                |          |         |     |

• The new address details will be *saved* and you will return to the *Sales Office Listing for Company: []* screen.

MNU.091.007